Students registering for a new year must complete the Conditions of Registration. These are found in WarriorWeb  $\rightarrow$  Student Planning.

1. Once you have accessed Student Planning, you will see a series of alerts in the upper right-hand corner of the screen. These notifications will remain in Student Planning until you complete them.

|                  |                  |      | ප | dnhayes                                                                       | (→                   | Sign out                 | (?) Help           | 7                   |  |  |  |  |
|------------------|------------------|------|---|-------------------------------------------------------------------------------|----------------------|--------------------------|--------------------|---------------------|--|--|--|--|
|                  |                  | 0    | D | Read & Accept Personal Info & Privacy Rights -<br>Conditions of Registration. |                      |                          |                    |                     |  |  |  |  |
|                  |                  | 0    | D | Read & Acce<br>of Registrati                                                  | ept Heal<br>ion      | th Insuranc              | e Policy - Conditi | Policy - Conditions |  |  |  |  |
|                  |                  | 0    | D | Read & Accept New Student Orientation on<br>Conditions of Registration.       |                      |                          |                    |                     |  |  |  |  |
|                  |                  | 0    | D | Read & Acce<br>Registration                                                   | ept LCM<br>1.        | ail policy on            | Conditions of      | ×                   |  |  |  |  |
| icial Transcript | Transfer Summary | Gr 🤇 | D | Opt-In or Op<br>Conditions of                                                 | ot-Out o<br>of Regis | of Promotior<br>tration. | al Text Alerts or  | ×                   |  |  |  |  |
|                  |                  | 0    | D | Read and Ac<br>Conditions o                                                   | cknowle<br>of Regis  | edge Alcohol<br>tration. | /Drug Policy on    | ×                   |  |  |  |  |

2. From anywhere in Student Planning, you will then go to the left side of the screen to the Academics tab. This is represented by a graduation cap icon.

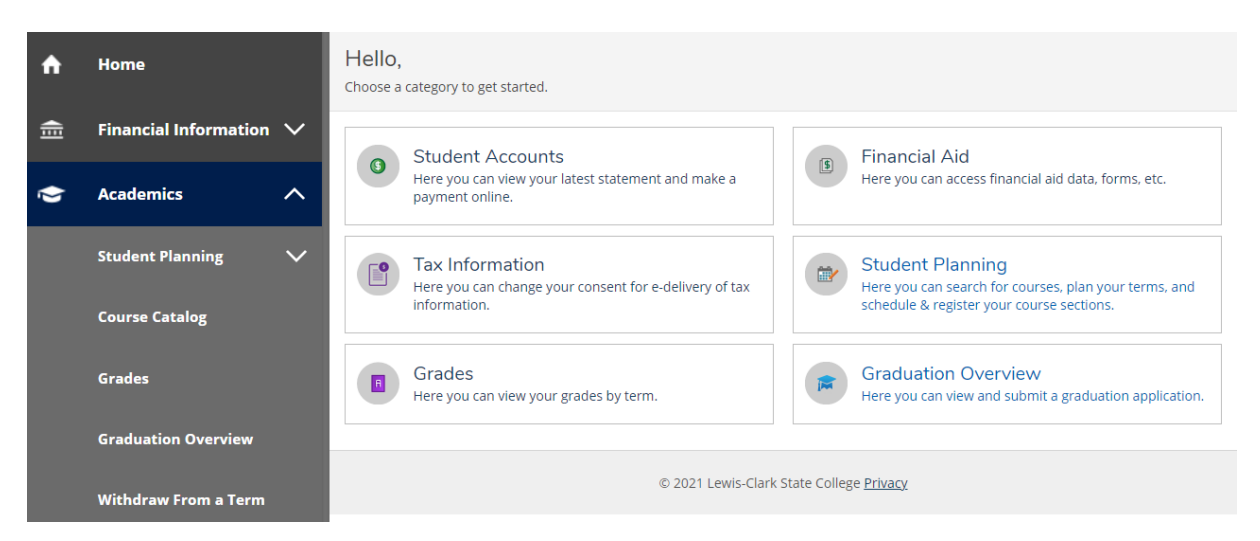

3. You will then click into the Student Planning drop-down menu within the Academics tab. This is where you will find the Conditions of Registration.

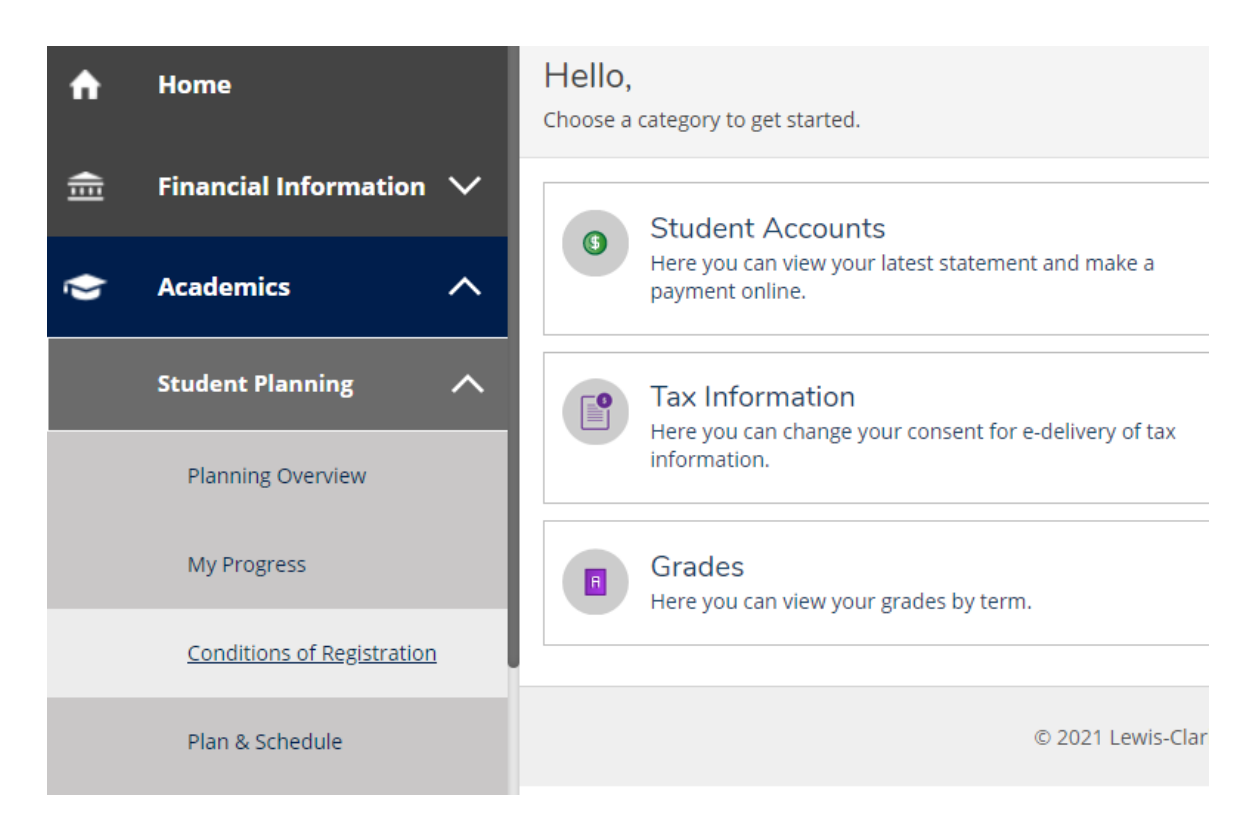

4. You will be prompted to submit a series of agreements but checking "I Agree" and then "Submit."

| 17. I authorize the school, the department, and their respective agents and contractors to contact me regarding my loan, student account or any balance owed to Lewis-<br>Clark State College including repayment of my loan and student account, at the current or any future number, either provided or acquired for my cellular phone or<br>other wireless device, using an automated telephone dialing equipment or artificial or pre-recorded voice or text messages. I am responsible for keeping my school<br>records up to date with my current addresses and phone numbers. |  |  |  |  |  |  |
|----------------------------------------------------------------------------------------------------|--|--|--|--|--|--|
| 18. My agreement and enrollment action constitutes a qualified financial obligation between me (the student) and Lewis-Clark State College and all proceeds of this<br>agreement will be used for educational purposes and constitutes an educational loan pursuant to 11 U.S.C. § 523(a)(8). As such, this obligation to repay funds received<br>as an educational benefit is non-dischargeable in bankruptcy.                                                                                                    |  |  |  |  |  |  |
| Do you agree to be financially responsible as explained in the above policy?<br>If you do not agree, you will not be allowed to register.                                                                                                    |  |  |  |  |  |  |
| V I Agree                                                                                                    |  |  |  |  |  |  |
| Submit                                                                                                    |  |  |  |  |  |  |
| © 2021 Lewis-Clark State College Privacy                                                                                                    |  |  |  |  |  |  |

5. The last agreement will give you the prompt "Conditions Complete," after which you will no longer see the error messages and will be able to move forward with your registration.